颜美花 2017-08-21 发表

#### 组网需求:

客户有大量监控设备,摄像头都安装在室外,经常有终端可能被私自替换或者非法终端接入监控网络,为了防止其它终端接入,使用MAC认证,本案例使用的交换机为华为的S5700。使用iMC做MAC认证。MAC认证并不是最安全,私接终端可以更改跟摄像头一样的MAC地址。如果需要完全防止私接,可以配合H3C EPS组件,通过分析摄像头协议栈指纹来识别不同的终端,用来防止仿冒MAC地址终端接入,本案例只是摄像头认证前部分。

组网如下,iMC连接在监控网中的服务器端,摄像头连接在华为交换机的G0/0/3的接口。iMC服务器IP 地址与华为交换机的NAS-IP网络可达,或者华为交换机连接iMC服务器的最近的IP地址网络可达。

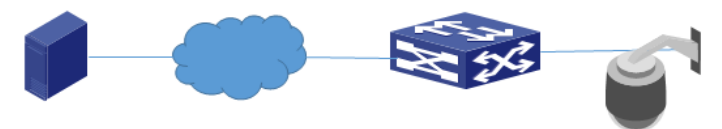

颜美花 2017-08-21 发表

IMC服务器: 172.21.0.201 华为交换机<mark>:</mark> 172.22.253.207 颜美花 2017-08-21 发表

### 1,华为交换机S5700创建vlan及管理ip地址

[Switch]vlan batch 508 521

[Switch] interface vlanif 521

[Switch-Vlanif10]ip address 172.22.253.207 255.255.255.0

#### 2, 配置华为交换机RADIUS认证

# 配置RADIUS服务器模板,实现交换机与iMC采用RADIUS方式通信 [Switch]radius-server template rd1

[Switch-radius-rd1] radius-server shared-key simple 123456 [Switch-radius-rd1] radius-server authentication 172.21.0.201 1812 [Switch-radius-rd1] radius-server accounting 172.21.0.201 1813 [Switch-radius-rd1] undo radius-server user-name domain-included [Switch-radius-rd1] radius-attribute nas-ip 172.22.253.20

# 配置AAA认证方案,指定认证方式为RADIUS

[Switch] aaa

[Switch-aaa] authentication-scheme abc

[Switch-aaa-authen-sch1] authentication-mode radius

### #配置AAA计费方案,指定计费方式为RADIUS

[Switch-aaa] accounting-scheme ac1

[Switch-aaa-accounting-account1] accounting-mode radius

#在domain域下引用AAA认证方案和RADIUS服务器模板。

[Switch-aaa] domain mac

[Switch-aaa-domain-mac] radius-server rd1

[Switch-aaa-domain-mac] authentication-scheme abc

[Switch-aaa-domain-mac] accounting-scheme ac1

#在全局使能mac认证,并指定缺省域和mac quiet-period时间。在连接 哑终端的物理接口开启MAC地址认证。

咖啡咖啡加生变口升后MAC地址

[Switch] mac-authen

[Switch]mac-authen domain mac

[Switch]mac-authen timer quiet-period 10

[Switch] interface gigabitethernet 0/0/3

[Switch-GigabitEthernet0/0/3] port link-type access

[Switch-GigabitEthernet0/0/3] port default vlan 508

[Switch-GigabitEthernet0/0/3] mac-authe

#### 3, 配置iMC服务器

a, 单击"<u>用户>接入策略管理>接入设备管理</u>>接入设备配置"菜单,点击"增加",如下图所示。注意 密钥要与设备端匹配,并且设备接入类型选择"HUAWEI (general)"

| 从证明□ * | 1812             |        | 计费调口。<br>强制下线方式 | 1813   |   |
|--------|------------------|--------|-----------------|--------|---|
| 业务类型   | 不限               | -      |                 | 断开用户连接 | - |
| 接入设备类型 | HUAWEI (General) |        | 接入位置分组          | 无      | - |
| 共享密明 • |                  |        | 确认共享密明 •        |        |   |
|        |                  |        |                 |        |   |
| 列表     |                  |        |                 |        |   |
| 列表     |                  | 设备IP地址 | 设备型号            | 責注     |   |

# b, 单击"用户>接入策略管理>接入策略管理"菜单,点击"增加"如下图所示,如果无限制,保存缺省 配置。

| U.用户 > 接入策略管理 > 接入策略管理 > 修改接入策略 |         |   |              |   |   |  |  |
|---------------------------------|---------|---|--------------|---|---|--|--|
| 基本信息                            |         |   |              |   |   |  |  |
| 接入策略名 •                         | mac     |   |              |   |   |  |  |
| 业务分组。                           | 未分组     | - |              |   |   |  |  |
| 描述                              |         |   |              |   |   |  |  |
| 接权信息                            |         |   |              |   |   |  |  |
| 编入 911D                         | Ŧ       |   | OBIDIDID .   | - | ~ |  |  |
| 下行速率(Kbps)                      | 70      |   | 上行速率(Kbps)   |   |   |  |  |
| 优先级                             |         |   | 下发用户组        |   | ٢ |  |  |
| 首选EAP类型                         | EAP-MD5 | • |              |   |   |  |  |
| EAP自协同                          | 启用      | • | 单次最大在线时长(分钟) |   | Ŷ |  |  |
| 下发地址地                           |         |   | 下发VLAN       |   |   |  |  |
| 下发User Profile                  |         |   | 下发VSI名称      |   |   |  |  |

c,单击"用户>接入策略管理>接入服务管理"菜单,点击"增加",如下图所示,绑定创建好的接入策略。如果交换机携带域名后缀,则在接入服务管理中的服务后缀输入与交换机一样的domain,比如本案例的domain是mac。

| 本信息             |           |   |                        |             |         |      |       |
|-----------------|-----------|---|------------------------|-------------|---------|------|-------|
| 服务名 •           | mac       |   |                        | 時后環         |         |      |       |
| 业劳分组 *          | 未分组       | v |                        | e崔换入策略 •    | m       | ic . | ×     |
| 決實私有罵性下发策略。     | 不使用       | - | 0                      |             |         |      |       |
| 快盲单张号最大绑定终端数 *  | 0         |   |                        | 快直单张号在线数量限制 | 6 • 0   |      |       |
| 1日累计在试最长时间(分钟)* | 0         |   |                        |             |         |      |       |
| 跨描述             |           |   |                        |             |         |      |       |
| 🖌 可申请 🕐         |           |   | 6                      | 🖌 无感知认证 🕲   |         |      |       |
| 入场最列表           |           |   |                        |             |         |      |       |
| 47tha           |           |   |                        |             |         |      |       |
| 文章              | 10.3 0248 |   | 11 do 12 04 T 10-10 pt | ,           | ¥ 12:40 | AR20 | 10.00 |

d , 单击"用户>哑终端用户配置"菜单, 点击"增加"如下图所示, 绑定接入服务, 及哑终端mac地址起始和终止范围以及描述。添加成功后, 并点击"立即审计"

| 配置名称・                                              | 摄像头     |                       |                       | 用户姓名前缀 •        | monitor | r |    |           |             |
|----------------------------------------------------|---------|-----------------------|-----------------------|-----------------|---------|---|----|-----------|-------------|
| 业劳分组                                               | 未分组     | Ŧ                     |                       | 用户分组 *          | 未分组     | ŭ | 5  |           |             |
| 失效日期                                               |         | - 00 -                |                       | 优先级 *           | 0       |   |    |           |             |
| 控制类型*                                              | 允许接入    | -                     |                       | 描述              |         |   |    |           |             |
| MAC地址段                                             |         |                       |                       |                 |         |   |    |           |             |
|                                                    |         |                       |                       |                 |         |   |    |           |             |
| -                                                  | 0.00000 |                       |                       |                 |         |   |    |           |             |
| 成加 社員守)<br>記給MAC地址                                 | £17899  | 终止MACI                | 色址                    | 描述              |         |   |    | 修改        | 删除          |
| 戦加 起出号)<br>起始MAC地址<br>44:19:86:19:3F:CC            | A 2588  | 终止MAC                 | 的社<br>9:3F:CC         | 編述<br>G0/0/3    |         |   |    | 193X      | Bits<br>B   |
| 取加 数周号/<br>起始MAC地址<br>44:19:86:19:3F:CC<br>共有1条记录。 | ▲ 全部数   | 终止MACI<br>44:19:86:11 | eta<br>9:3F:CC        | 職達<br>G0/0/3    |         |   |    | fitz<br>P | 19172<br>10 |
| 取加 数量等/<br>起始MAC地址<br>44:19:86:19:3F:CC<br>共有1余记录。 |         | 终止MACH<br>44:19:86:1  | 乾減<br>9:3F:CC         | 题记述<br>G0/0/3   |         |   |    | #改<br>学   | MR2         |
| 第加 数量等が<br>起始MAC地址<br>44:19:86:19:35:CC<br>共有1余记录。 | 2389X   | 终止MACI                | き込<br>9:3F.CC         | 题说着<br>G0/0/3   |         |   |    | 193X      |             |
| 第2回 記録号、<br>記録MAC地址<br>44:19:86:19:3万CC<br>共有1条记录。 | 23898   | 增止MAC                 | 8址<br>9:3F:CC<br>鄙判描述 | 1886年<br>GQ/0/3 | 超列后缀    |   | ¥8 | #12X      | 882         |

## 配置结果验证

交换机上执行命令display access-user显示认证通过结果

| <hf-ly-aql-s< th=""><th>5700&gt;dis a</th><th>ccess-user dor</th><th>nain</th><th>mac</th><th></th><th></th><th></th><th></th><th></th></hf-ly-aql-s<> | 5700>dis a        | ccess-user dor            | nain | mac                 |        |                  |               |        |   |
|----------------------------------------------------------------------------------------------------|-------------------|---------------------------|------|---------------------|--------|------------------|---------------|--------|---|
| UserID Use                                                                                                    | JserID Username   |                           |      | P address           |        | MAC              |               |        |   |
| 228 4419                                                                                                    | 4419b6193fcc@mac  |                           |      | .72.22.79.24        | 44     | 4419-b619-3fcc   |               |        |   |
| Total 1,1                                                                                                    | orinted           |                           |      |                     |        |                  |               |        |   |
| iMC服务器                                                                                                    | 显示认证通             | <b></b>                   |      |                     |        |                  |               |        |   |
| 10. 用户 > 在线用户                                                                                                    |                   |                           |      |                     |        |                  |               |        |   |
| 本地在城用户 著                                                                                                    | #455.MP @#4       | 15/80°                    |      |                     |        |                  |               |        |   |
| 本地在线用户查询                                                                                                    |                   |                           |      |                     |        |                  |               |        |   |
| 张号名                                                                                                    |                   |                           |      | 用户分组                |        | 6 <sup>5</sup> 8 |               |        |   |
| 消息下发 强制下的                                                                                                    | A MRGMBD 1        | <b>业认证</b> 立制界面 批量导致      | н    |                     |        |                  |               |        |   |
| ● 株号名 ♀                                                                                                    | 登录名 0             | 用户姓名。                     | 服务名  | 接入时间 0              | 援入时长 ≎ | 设施IP地址 o         | 用户IP地址 0      | 安全状态 0 | 1 |
| 44:19:66:19:3                                                                                                    | free 4419b6193fcc | monitor-44:19:b6:19:3f.cc | mac  | 2017-08-18 14:20:04 | 069    | 172 22 253 207   | 172 22 79 246 | TRANK  |   |

# 配置注意事项

第一:确保iMC配置的密钥和设备端保持一致,并且NAS-IP网络可达,设备接入类型选择对应的HUAWEI厂家。

第二:确保交换机与服务器端的服务名是否有无后缀,否则认证日志会提示"用户不存在或者没有申 请该服务"。